# **XTREME TOPUP MACHINE**

On the right of the screen, are four F Keys (F1/F2/F3/F4). Below the Keypad are three functions keys

- The X key will Cancel and Close a Menu
- The **Yellow** key is to **Delete**.
- The Green key is ENTER

Use the **Purple key** on the **far left** to scroll down the menu. Use the **Purple key** on the **far right** to feed the paper.

#### For updates visit links.mvxbc.com

#### To Activate a Reloadable TopUp Card

Swipe a new <u>Reloadable</u> TopUp Card in the card reader track on the right side of the terminal. Now press F1 then F2, then enter the clerk Pin and press ENTER.

Enter the Deposit amount then press ENTER. Press **F3** to cancel or **F4** to accept the activation fee

Now enter the **4 digits CVC** number on the back of the card then press ENTER.

Customer must enter a **4 digits PIN** then press ENTER. Then Re-enter the same **4 digits PIN** and press ENTER.

Prompt "ad a TopUp phone number " **YES** or **NO**.

**NO**, the card will activate without a phone number.

YES, enter a 7 or 9 digits phone number and press ENTER The Gift Card activation receipt will print. Press X to go back to the main menu

# Redeem for Product - Reloadable TopUp Card

Swipe the <u>Reloadable</u> TopUp Card in the card reader track on the right side of the terminal. Press F4 then F3. Select the product the customer wants to buy. Now enter the clerk Pin and press ENTER.

The cardholder must now enter their 4 digits PIN<u>.</u> The appropriate credit will be redeemed and the receipt will be printed.

Press X to go back to the main menu

# Make Deposit on a <u>Reloadable</u> TopUp Card.

Swipe the <u>**Reloadable</u> TopUp Card** in the card reader track on the right side of the terminal. Now press **F2**, enter the clerk Pin and press ENTER.</u>

Now enter the **4 digits PIN** then press ENTER. Now enter the Deposit amount then press ENTER.

The deposit receipt will print. You will be prompt to print a retailer copy, select YES to print or NO to cancel

Press  $\mathbf{X}$  to go back to the main menu

#### Transfer Credit - Reloadable TopUp Card

Swipe the <u>Reloadable</u> TopUp Card in the card reader track on the right side of the terminal. Now press F3, then ENTER the clerk Pin and press Enter. Now enter your 4 digits PIN then press ENTER. Now enter the amount you want to transfer (e.g. 10.55) then press ENTER, now enter your clerk pin then ENTER. Now swipe the receiver Reloadable <u>TopUp Card</u> and enter the 4 digits CVC and press ENTER. The credit will be transferred and the customer receipt will be printed.

Press X to go back to the main menu

# <u>Get Balance – on a Reloadable TopUp Card</u>.

Swipe the <u>Reloadable</u> TopUp Card in the card reader track on the right side of the terminal. Now press F1 then F3, and then Enter. The balance will appear on the screen, press F4 to print.

Press X to go back to the main menu

# Program a phone Nr to Reloadable Cards

First, send a TopUp to the desired phone number and print the receipt. Now swipe a new TopUp Card in the card reader track on the right terminal. The TopUp card will be activated to the phone number the TopUp was send to. The card activation receipt will print.

To change the phone number, repeat the instructions above.